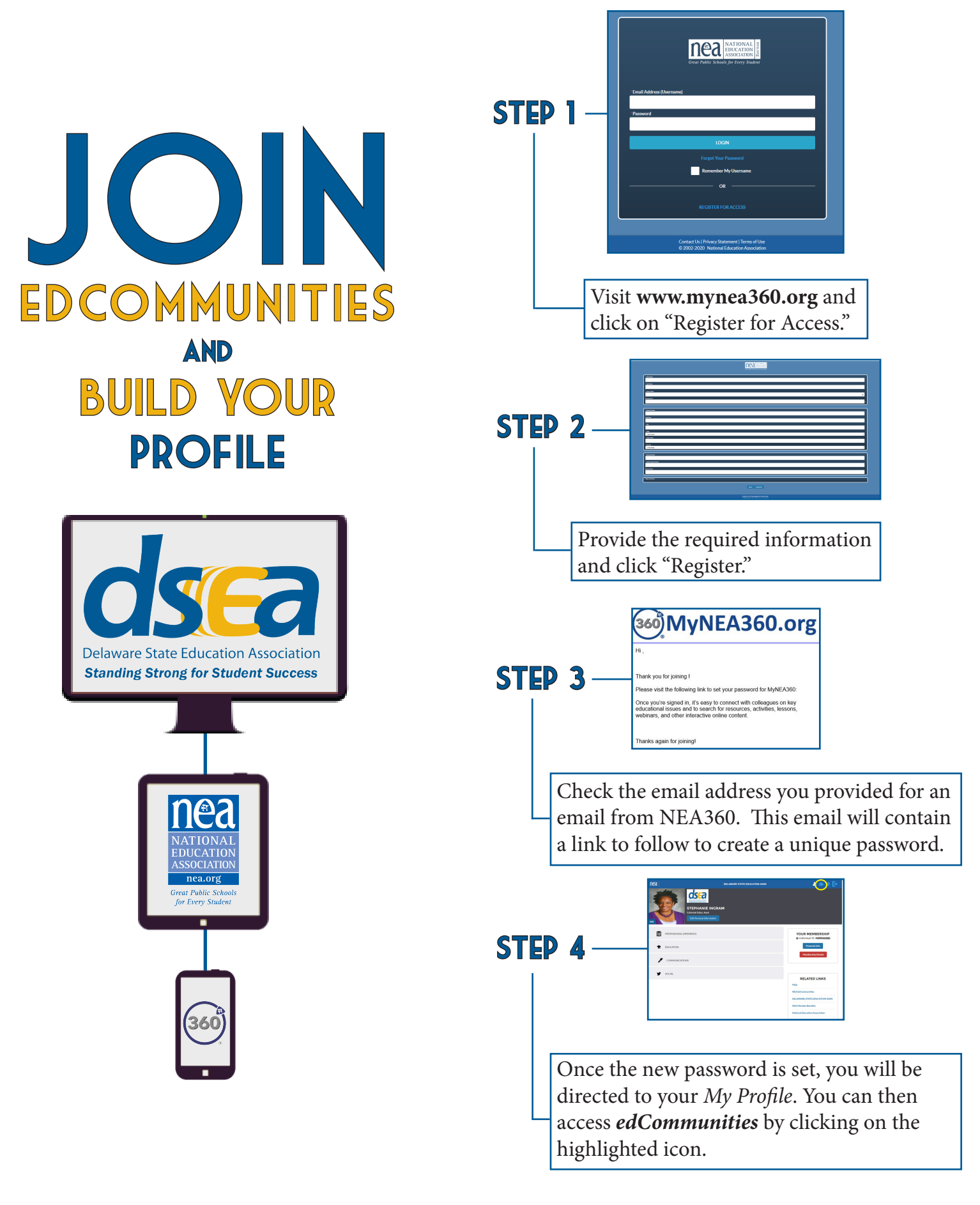

*edCommunities* is best viewed using Google Chrome or Firefox web browsers. If you have any questions or need assistance, please call (866) 734-5834.